# Temat: Zawansowana konfiguracja VirtualBox (w tym interfejsy sieciowe).

Zapoznaj się z poniższym filmem

https://tiny.pl/rpndc - Konfiguracja i zarządzanie dostępem do sieci komputerowej dla wirtualnych maszyn w VirtualBox (youtube)

Wykonaj i udokumentuj wykonanie w maszynach z Windows 10 wszystkich typów połączeń przedstawionych w powyższym filmie.

## Czynności do wykonania:

## 1. Ustawienia interfejsów sieciowych w maszynach z Windows 10

Ustawienia interfejsów sieciowych dla kolejnych trybów (od pkt 2 do 8) dokonaj według odpowiednich fragmentów instrukcji

https://tiny.pl/72rnf - 32.1.1 Konfigurowanie interfejsów sieciowych.pdf

https://tiny.pl/7vxjh - cw1 Konfiguracja interfejsu NIC.pdf

Rodzaje ustawionych trybów karty:

# 2. Tryb karty "Niepodłączona"

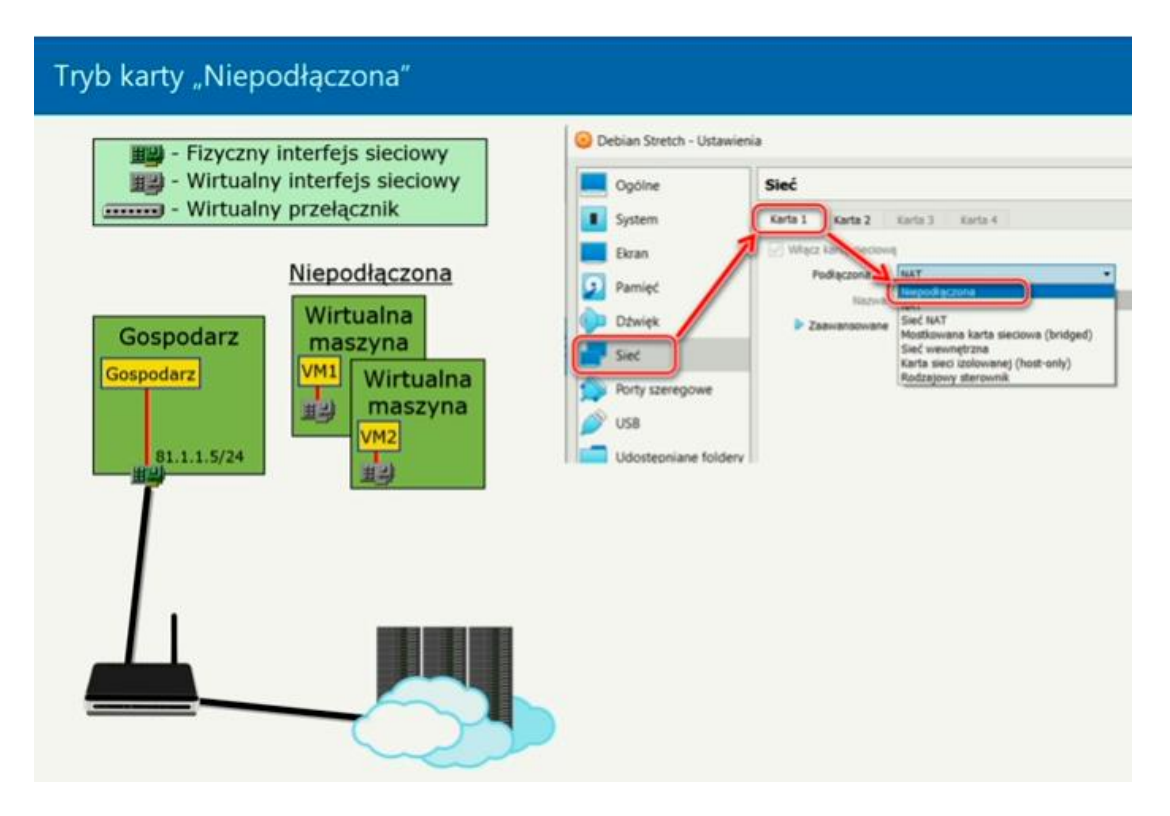

## Dowód wykonania - wycinek z ekranu

- a. z VM1 i VM1 dokumentujący ustawienia kart w Tryb karty "Niepodłączona"
- b. ping z maszyny VM1 do 127.0.0.1 zakończony sukcesem
- c. ping z maszyny VM1 do VM1 zakończony sukcesem
- d. ping z maszyny VM2 do 127.0.0.1 zakończony sukcesem
- e. ping z maszyny VM2 do adresu ipv4 na interfejsie sieciowym maszyny VM2 zakończony sukcesem
- f. ping z maszyny VM1 do adresu ipv4 na interfejsie sieciowym maszyny VM2 zakończony porażką
- g. ping z maszyny VM2 do VM1 zakończony porażką
- h. ping z maszyny VM1 do cke.gov.pl zakończony porażką
- i. ping z maszyny VM2 do cke.gov.pl zakończony porażką
- j. ping z maszyny VM1 do maszyna gospodarz zakończony porażką
- k. ping z maszyny VM2 do maszyna gospodarz zakończony porażką
- Wyjaśnienie sytuacja dla każdego podpunktu powyżej. Odpowiedź na pytanie, dlaczego taki efekt.
- m. Podaj zalety trybu karty "Niepodłączona"
- n. Podaj wady trybu karty "Niepodłączona"
- o. Gdzie widzisz zastosowanie tego trybu?

## 3. Sieć wewnętrzna

Wybierz dowolną z dwóch podanych adresacji (rysunek i tekst poniżej)

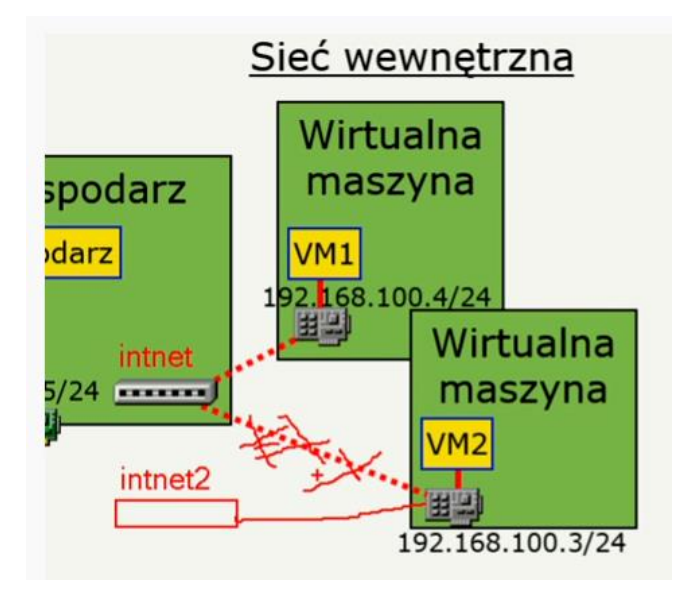

## Maszyna Gospodarz

DHCP włączone lub nie w zależności od administrator sieci gospodarza

Adres ipv4 - adres z sieci gospodarz

#### Wirtualna maszyna 1 - VM1:

adres ipv4 - 172.16.0.1 maska - 255.255.255.0 adres ipv4 notacja skrócona - 172.16.0.1/24

#### Wirtualna maszyna 2 – VM2:

Adres ipv4 - 172.16.0.2 maska - 255.255.255.0 adres ipv4 notacja skrócona - 172.16.0.2/24

#### Dowód wykonania - wycinek z ekranu

- a. z VM1 i VM1 dokumentujący ustawienia kart w Tryb karty "Sieć wewnętrzna"
- b. ping z maszyny VM1 do adresu ipv4 na interfejsie sieciowym maszyny VM2 zakończony sukcesem
- c. ping z maszyny VM2 do VM1 zakończony sukcesem
- d. ping z maszyny VM1 do cke.gov.pl zakończony porażką
- e. ping z maszyny VM2 do cke.gov.pl zakończony porażką
- f. ping z maszyny VM1 do maszyna gospodarz zakończony porażką
- g. ping z maszyny VM2 do maszyna gospodarz zakończony porażką
- h. Wyjaśnienie sytuacja dla każdego podpunktu powyżej. Odpowiedź na pytanie, dlaczego taki efekt.
- i. Podaj zalety trybu karty "Sieć izolowana"
- j. Podaj wady trybu karty "Sieć izolowana"
- k. Gdzie widzisz zastosowanie tego trybu?

# 4. Trybu karty "Sieć izolowana"

| Tryb karty "Sieć izolowana"                                                                                          |                                                                      |                                                                                                  |   |
|----------------------------------------------------------------------------------------------------|----------------------------------------------------------------------|--------------------------------------------------------------------------------------------------|---|
| <ul> <li>Fizyczny interfejs sieciowy</li> <li>Wirtualny interfejs sieciowy</li> <li>Wirtualny przełącznik</li> </ul> | Karta 1 Karta 2<br>Wilącz kartę sieciową<br>Podłączona do:<br>Nazwa: | Karta 3 Karta 4<br>Karta sieci izolowanej (host-only)<br>VirtualBox Host-Only Ethernet Adapter # | • |
| Karta sieci izolowanej (host-only)                                                                                   | ► Zaawansowane                                                       | d<br>k                                                                                           |   |

#### 🗿 Oracle VM VirtualBox Menedżer

| Plik | Maszyna Pomoc                       |        |  |  |   |  |
|------|-------------------------------------|--------|--|--|---|--|
| S    | Globalne ustawienia                 | Ctrl+G |  |  |   |  |
| n    | Importuj urządzenie wirtualne       | Ctrl+I |  |  |   |  |
| R    | Eksportuj jako urządzenie wirtualne | Ctrl+E |  |  |   |  |
| 9    | New Cloud VM                        |        |  |  |   |  |
| 0    | Menedżer nośników wirtualnych       | Ctrl+D |  |  |   |  |
| 3    | Host Network Manager 🛛 🕤            | Ctrl+H |  |  |   |  |
| 些    | Menedźer operacji sieciowych        |        |  |  |   |  |
| ~    |                                     |        |  |  |   |  |
| Ho   | st Network Manager                  |        |  |  | _ |  |
| ieć  |                                     |        |  |  |   |  |
| -    |                                     |        |  |  |   |  |

| Sieć                                  |                                    |               |
|---------------------------------------|------------------------------------|---------------|
| Create Usuf Properties                |                                    |               |
| Nazwa                                 | IPv4 Address/Mask IPv6 Address/Mas | k Serwer DHCP |
| VirtualBox Host-Only Ethernet Adapter | 192.168.56.1/24                    | ✓ Włącz       |
|                                       |                                    |               |

| Karta   | Serwer DHCP           |                           |
|---------|-----------------------|---------------------------|
| ◯ Conf  | igure Adapter Autom   | atically                  |
| Conf    | igure Adapter Manua   | ally                      |
|         | Adres IPv4:           | 192.168.56.1              |
|         | Maska sieci IPv4:     | 255.255.0                 |
|         | Adres IPv6:           | fe80::5c80:378c:9e6d:f1e1 |
| Dług    | ość maski sieci IPv6: | 64                        |
|         |                       |                           |
| Zresetu | ŋ                     | Apply Zamknij             |

| Karta Serwer DHCP      |                |
|------------------------|----------------|
| ✓ Włącz serwer         |                |
| Adres serwera:         | 192.168.56.100 |
| Maska serwera:         | 255.255.0      |
| Dolna granica adresów: | 192.168.56.101 |
| Górna granica adresów: | 192.168.56.254 |
|                        |                |
| Zresetuj               | Appiy Zamknij  |

VirtualBox Host-Only Ethernet Adapter > Serwer DHCP > Włącz serwer

## Maszyna Gospodarz

DHCP włączone lub nie w zależności od administrator sieci gospodarza

Adres ipv4 - adres z sieci gospodarz

#### Wirtualna maszyna 1 - VM1:

DHCP włączone

Adres ipv4 - 192.168.56.101 maska - 255.255.255.0 adres ipv4 notacja skrócona - 192.168.56.101/24

## Wirtualna maszyna 2 – VM2:

DHCP włączone

Adres ipv4 - 192.168.56.102 maska - 255.255.255.0 adres ipv4 notacja skrócona - 192.168.56.102/24

#### Dowód wykonania - wycinek z ekranu

- a. z VM1 i VM1 dokumentujący ustawienia kart w Tryb karty "Sieć izolowana"
- b. ping z maszyny VM1 do adresu ipv4 na interfejsie sieciowym maszyny VM2 zakończony sukcesem
- c. ping z maszyny VM2 do VM1 zakończony sukcesem
- d. ping z maszyny VM1 do cke.gov.pl zakończony porażką
- e. ping z maszyny VM2 do cke.gov.pl zakończony porażką
- f. ping z maszyny VM1 do maszyna gospodarz zakończony porażką
- g. ping z maszyny VM2 do maszyna gospodarz zakończony porażką
- h. Wyjaśnienie sytuacja dla każdego podpunktu powyżej. Odpowiedź na pytanie, dlaczego taki efekt.
- i. Podaj zalety trybu karty "Sieć izolowana"
- j. Podaj wady trybu karty "Sieć izolowana"
- k. Gdzie widzisz zastosowanie tego trybu?

## 5. Tryb karty "Mostkowa karta sieciowa (bridged)"

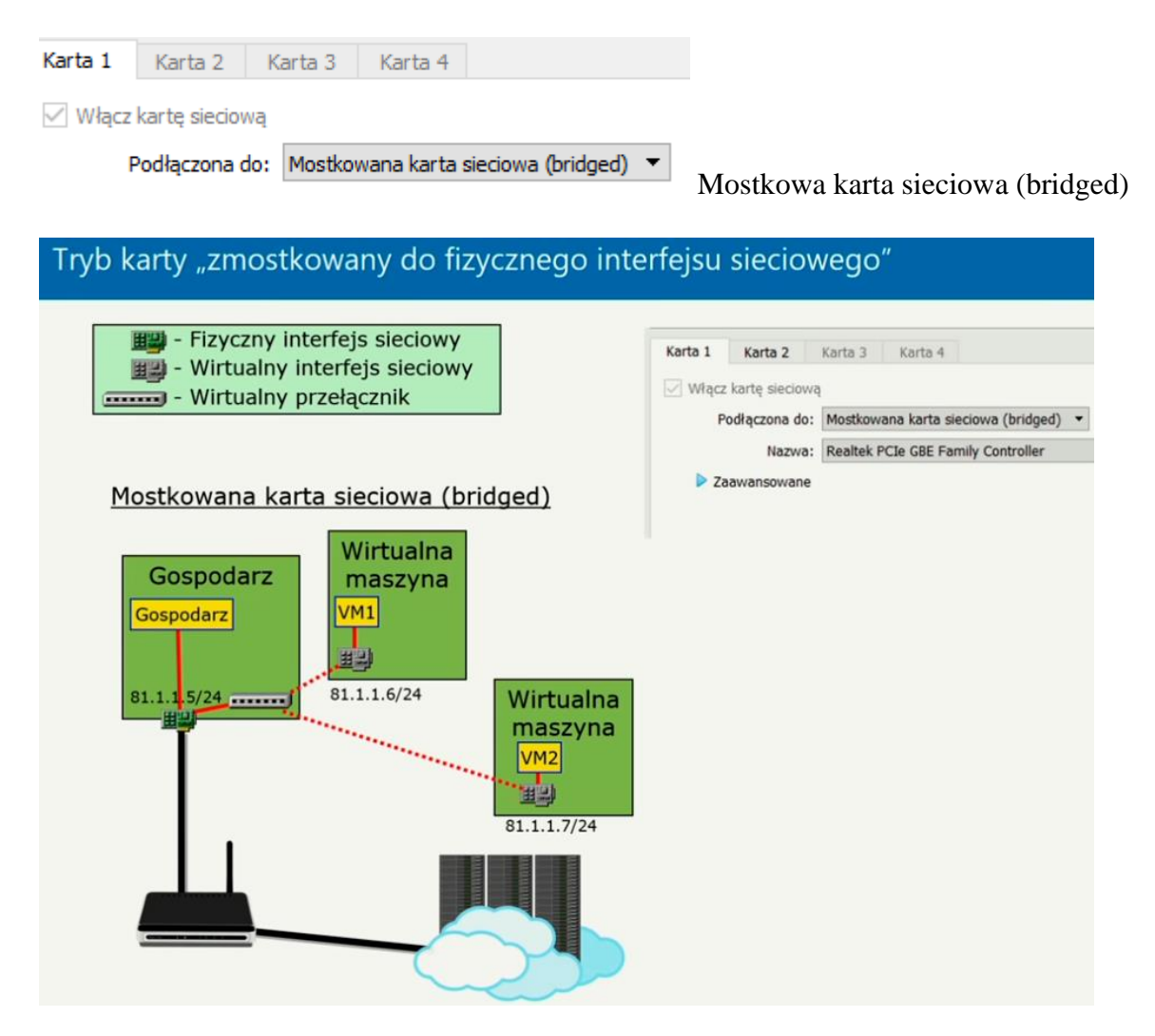

## Maszyna Gospodarz

DHCP włączone lub nie w zależności od administrator sieci gospodarza

Adres ipv4 - adres z sieci gospodarz

#### Wirtualna maszyna 1 - VM1:

DHCP włączone

Adres ipv4 – kolejny adres z sieci gospodarz\*

#### Wirtualna maszyna 2 – VM2:

DHCP włączone

Adres ipv4 - kolejny adres z sieci gospodarz\*

kolejny adres z sieci gospodarz\* - pod warunkiem, że administrator sieci gospodarza nie zablokował.

## Dowód wykonania - wycinek z ekranu

- a. z VM1 i VM1 dokumentujący ustawienia kart w Tryb karty "Mostkowa karta sieciowa (bridged)"
- b. ping z maszyny VM1 do adresu ipv4 na interfejsie sieciowym maszyny VM2 zakończony sukcesem
- c. ping z maszyny VM2 do VM1 zakończony sukcesem
- d. ping z maszyny VM1 do cke.gov.pl zakończony sukcesem
- e. ping z maszyny VM2 do cke.gov.pl zakończony sukcesem
- f. ping z maszyny VM1 do maszyna gospodarz zakończony sukcesem
- g. ping z maszyny VM2 do maszyna gospodarz zakończony sukcesem
- h. Wyjaśnienie sytuacja dla każdego podpunktu powyżej. Odpowiedź na pytanie, dlaczego taki efekt.
- i. Podaj zalety trybu karty "Mostkowa karta sieciowa (bridged)"
- j. Podaj wady trybu karty "Mostkowa karta sieciowa (bridged)"
- k. Gdzie widzisz zastosowanie tego trybu?

## 6. Tryb karty "NAT"

Wybierz dowolną z dwóch podanych adresacji (rysunek i tekst poniżej)

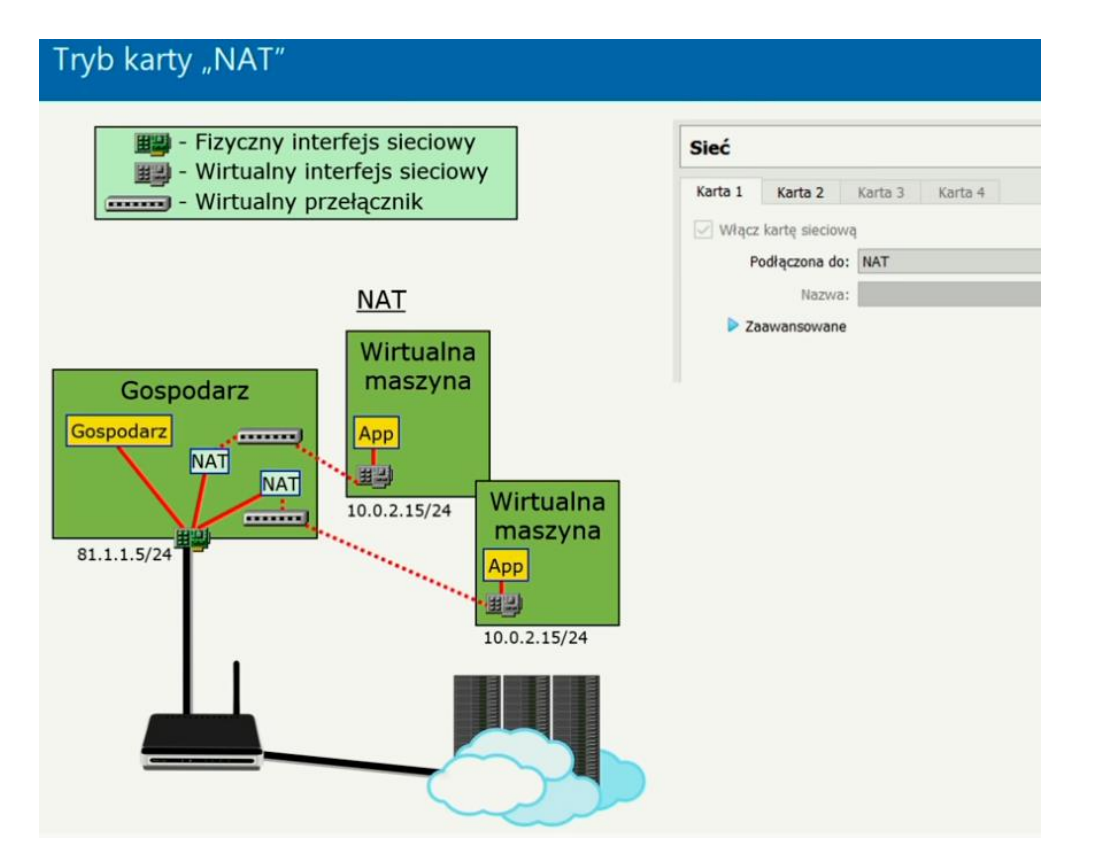

## Maszyna Gospodarz

DHCP włączone lub nie w zależności od administrator sieci gospodarza

Adres ipv4 - adres z sieci gospodarz

## Wirtualna maszyna 1 - VM1:

Adres ipv4 - 10.0.2.15 maska - 255.255.255.0 adres ipv4 notacja skrócona - 10.0.2.15/24

Wirtualna maszyna 2 – VM2:

Adres ipv4 - 10.0.2.15 maska - 255.255.255.0 adres ipv4 notacja skrócona - 10.0.0.15/24

#### Dowód wykonania - wycinek z ekranu

- a. z VM1 i VM1 dokumentujący ustawienia kart w Tryb karty "NAT"
- b. ten sam adres przydzielony w systemie VM1 i VM2
- c. ping z maszyny VM1 do adresu ipv4 na interfejsie sieciowym maszyny VM2 zakończony sukcesem
- d. ping z maszyny VM2 do adresu ipv4 na interfejsie sieciowym maszyny VM1 zakończony sukcesem
- e. ping z maszyny VM1 do 10.0.2.2 zakończony sukcesem
- f. ping z maszyny VM2 do 10.0.2.2 zakończony sukcesem
- g. ping z maszyny VM1 do cke.gov.pl zakończony sukcesem
- h. ping z maszyny VM2 do cke.gov.pl zakończony sukcesem
- i. ping z maszyny VM1 do maszyna gospodarz zakończony sukcesem
- j. ping z maszyna gospodarz do VM1zakończony porażką
- k. ping z maszyny VM2 do maszyna gospodarz zakończony sukcesem
- ping z maszyna gospodarz do adresu ipv4 na interfejsie sieciowym maszyny VM2 zakończony porażką
- m. Wyjaśnienie sytuacja dla każdego podpunktu powyżej. Odpowiedź na pytanie, dlaczego taki efekt.
- n. Podaj zalety trybu karty "NAT"
- o. Podaj wady trybu karty "NAT"
- p. Gdzie widzisz zastosowanie tego trybu?

# 7. Tryb karty "sieć NAT"

a. Dodanie dla Sieci NAT sieci o nazwie NatNetwork

|   | 🥜 Vi                    | rtualBox | - Ustav | wienia   |      |            |  |   |    | ? | ×            |
|---|-------------------------|----------|---------|----------|------|------------|--|---|----|---|--------------|
|   |                         | Ogólne   |         | Sieć     |      |            |  |   |    |   | $\mathbf{n}$ |
| I | Wejście Sieci M         |          |         | Sieci N/ | \Т — |            |  |   |    |   |              |
| I | G                       | Aktualiz | acja    | Aktyw    | /na  | Nazwa      |  |   |    |   |              |
|   | $\overline{\mathbb{S}}$ | Język    |         |          |      | NatNetwork |  |   |    |   | 1            |
|   |                         | Ekran    |         |          |      |            |  |   |    |   |              |
|   | 2                       | Sieć     |         |          |      |            |  |   |    |   |              |
|   |                         | Rozszer  | zenia   |          |      |            |  |   |    |   |              |
| e |                         | Proxy    |         |          |      |            |  |   |    |   |              |
|   |                         |          |         |          |      |            |  | [ | ОК |   | Anuluj       |

b. Ustawienie szczegółów sieci NAT dla o nazwie NatNetwork

| Ogólne       | 🔗 Szczegóły sieci | NAT                                                              | ?           | ×      |
|--------------|-------------------|------------------------------------------------------------------|-------------|--------|
| 📎 Wejście    | Vłącz sieć        |                                                                  |             |        |
| Aktualizacja | Nazwa sieci:      | NatNetwork                                                       |             |        |
| Jezyk        | Adres sieci CIDR: | 10.0.2.0/24                                                      |             |        |
| Ekran        | Opcje sieci:      | <ul> <li>✓ Obsługuje DHCP +</li> <li>✓ Obsługuje IPv6</li> </ul> |             |        |
| Sieć         |                   | Rozgłasza domyślną t                                             | trasę adres | u IPv6 |
| Rozszerzenia |                   | Przekierowanie                                                   | portów      |        |
| Proxy        |                   | ОК                                                               | Anu         | uluj   |

# Maszyna Gospodarz

DHCP włączone lub nie w zależności od administrator sieci gospodarza

Adres ipv4 - adres z sieci gospodarz

# Wirtualna maszyna 1 - VM1:

Adres ipv4 - 10.0.2.5 maska - 255.255.255.0 adres ipv4 notacja skrócona - 10.0.2.5/24

## Wirtualna maszyna 2 – VM2:

Adres ipv4 - 10.0.2.15 maska - 255.255.255.0 adres ipv4 notacja skrócona - 10.0.0.15/24

#### Dowód wykonania - wycinek z ekranu

- a. z VM1 i VM1 dokumentujący ustawienia kart w Tryb karty "sieć NAT"
- b. inny adres przydzielony w systemie VM1 i VM2
- c. ping z maszyny VM1 do adresu ipv4 na interfejsie sieciowym maszyny VM2 zakończony sukcesem
- d. ping z maszyny VM2 do VM1 zakończony sukcesem
- e. ping z maszyny VM1 do cke.gov.pl zakończony sukcesem
- f. ping z maszyny VM2 do cke.gov.pl zakończony sukcesem
- g. ping z maszyny VM1 do maszyna gospodarz zakończony sukcesem
- h. ping z maszyna gospodarz do VM1zakończony porażką
- i. ping z maszyny VM2 do maszyna gospodarz zakończony sukcesem
- j. ping z maszyna gospodarz do adresu ipv4 na interfejsie sieciowym maszyny VM2 zakończony porażką
- k. Wyjaśnienie sytuacja dla każdego podpunktu powyżej. Odpowiedź na pytanie, dlaczego taki efekt.
- 1. Podaj zalety trybu karty "sieć NAT"
- m. Podaj wady trybu karty "sieć NAT"
- n. Gdzie widzisz zastosowanie tego trybu?

#### 8. Porównanie trybów

Porównanie trybów ustawień karty sieciowej wirtualnej maszyny

|                 | Gość->Host | Host->Gość            | Host1->Host2 | Host->Internet | Internet->Host        |
|-----------------|------------|-----------------------|--------------|----------------|-----------------------|
| Zmostkowany     | +          | +                     | +            | +              | +                     |
| Sieć wewnętrzna | -          | -                     | +            | -              | -                     |
| Sieć izolowana  | +          | +                     | +            | -              | -                     |
| NAT             | +          | Przekierowanie portów | -            | +              | Przekierowanie portów |
| NAT Network     | +          | Przekierowania portów | +            | +              | Przekierowanie portów |

Porównaj w czym się różnią a w czym są podobne poszczególne tryby.